## Steps on How to Change the Default Icon to an Image...

1. Select the Default Icon

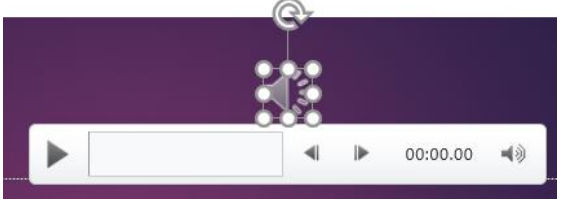

- 2. Right Click on the Default Icon
- 3. Select Change Picture
- 4. Bing Image Search...type the name of the picture you want to find

Browse **•** 

| Insert Pictures |                   |             |
|-----------------|-------------------|-------------|
| 1               | From a file       | Browse 🕨    |
| ۵               | Bing Image Search | Search Bing |

- 5. Choose the picture you want
- 6. Click Insert

CneDrive - Personal

Default Icon changes to an Image

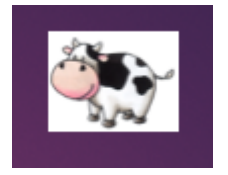